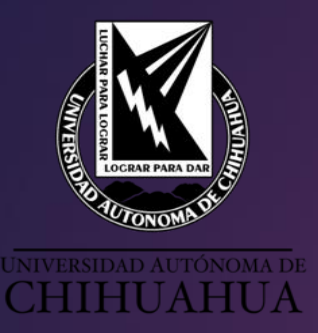

Sistema Universitario de Bibliotecas Académicas

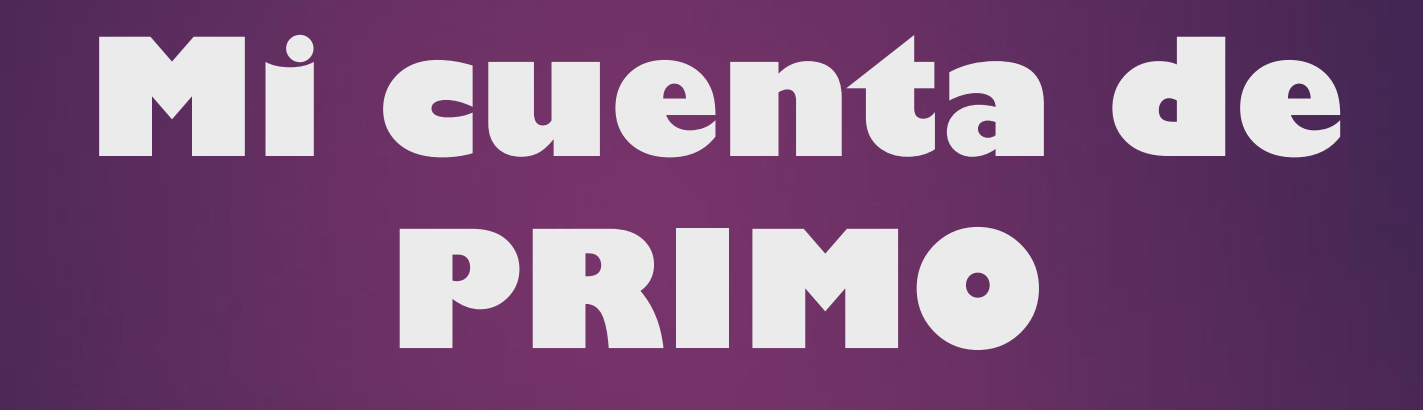

Elaboró: L.A.E. María del Lourdes Parada L.S.C.A. Luis Alfredo Arenivas D.

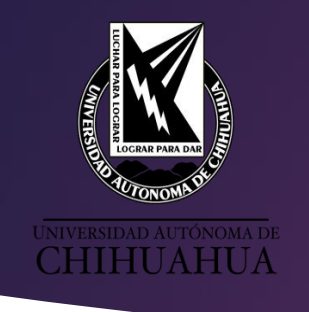

### Acceso a la cuenta PRIMO PÁGINA DEL SUBA http://uach.mx/suba

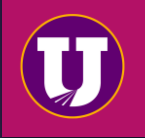

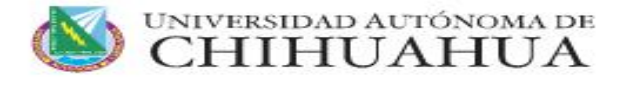

ACERCA V CENTROS V ESTUDIOS V

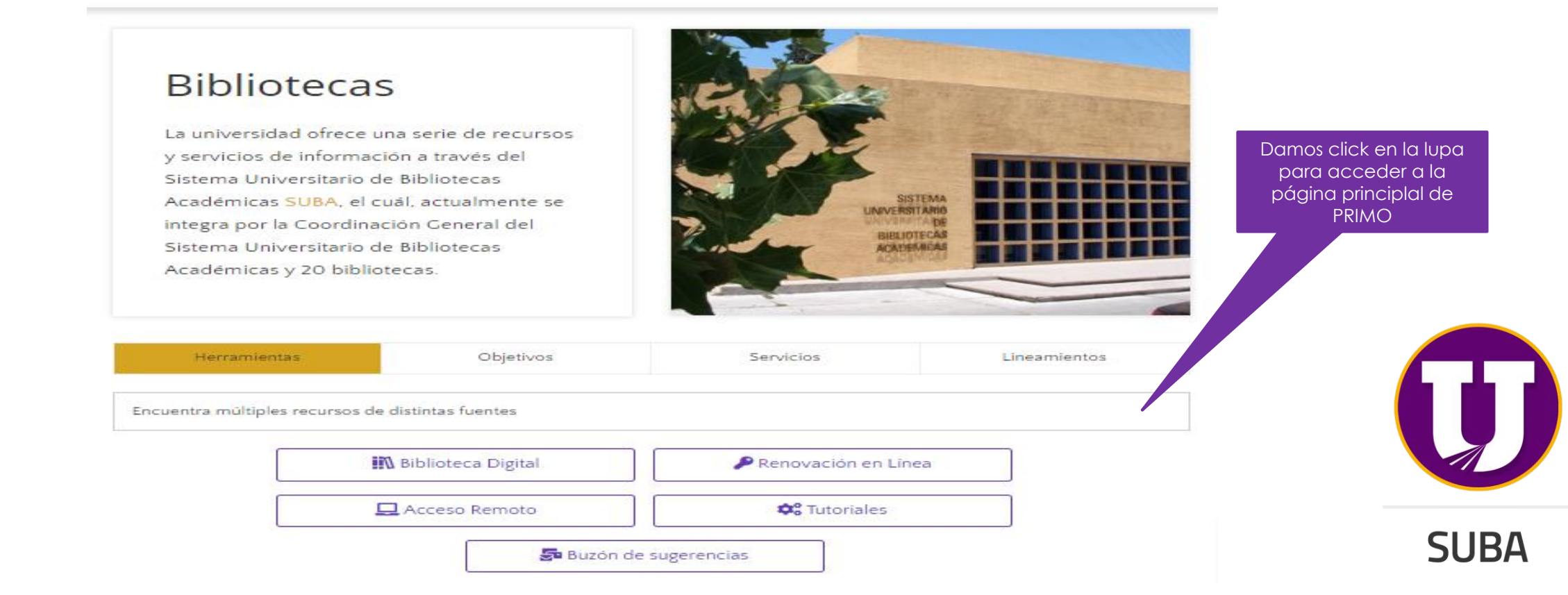

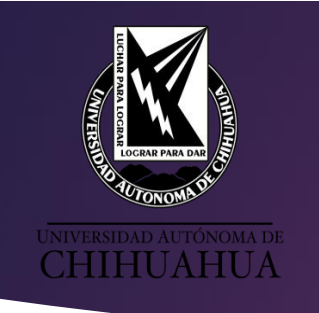

### INFORMACIÓN

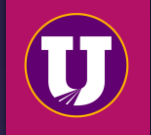

El **ingreso al Sistema PRIMO**, se puede realizar **después de darse de alta en Biblioteca** obteniendo un usuario con una cuenta personal donde puede realizar lo siguiente:

- Ver préstamos actuales
- Ver historial de préstamos
- Ver fechas de devolución de préstamos
- Ver estatus de adeudo
- •Renovar préstamos
- •Enviar registros por e-mail

- Guardar búsquedas
- •Crear listas de favoritos
- Configurar alertas de búsquedas
- Ver historial de búsquedas
- Modificar idioma
- Muestra información del usuario

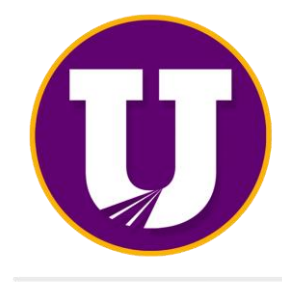

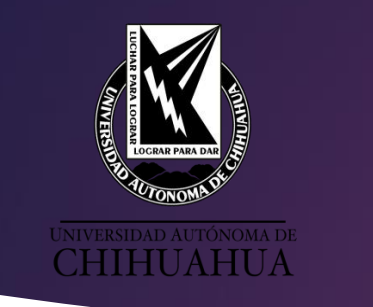

## INFORMACIÓN

El acceso es mediante el usuario y contraseña registrado en ALEPH.

Usuario: Número de matrícula, SIN anteponer la letra "a" o "p". Contraseña: Número de matrícula, SIN anteponer la letra "a" o "p". En caso de ser docente o administrativo es tu número de empleado

NOTA: Al momento de acceder SE RECOMIENDA al usuario modificar la contraseña.

El acceso puede ser mediante cualquier dispositivo móvil dentro o fuera de la universidad.

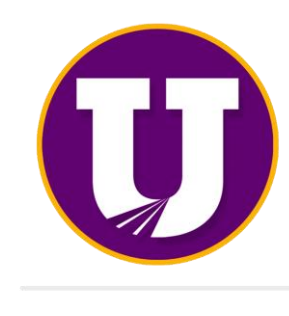

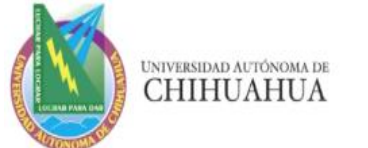

# SISTEMA UNIVERSITARIO DE BIBLIOTECAS ACADÉMICAS

2. Tu usuario y contraseña son tu matricula sin anteponer la letra A ó P En caso de ser docente o administrativo es tu número de empleado ¿Qué es

Es un descubridor de información con una nueva interfaz dónde encon impresos o digitales que contiene el catálogo en línea, bases de datos s además podrás tener una cuenta en la que tendrás la opción de renova

- Crear listas de favoritos
- Exporta citas a Refworks, Mendeley y Endnote Web
- Guardar búsguedas
- Localizar material documental
- Descargar textos completos de los recursos electrónicos

#### Renovación en línea

Al momento de darse de alta en Biblioteca se crea un usuario con una c siguiente:

- Ver préstamos actuales
- Ver historial de préstamos
- Ver fechas de devolución de préstamos
- Ver estatus de adeudo
- Renovar préstamos

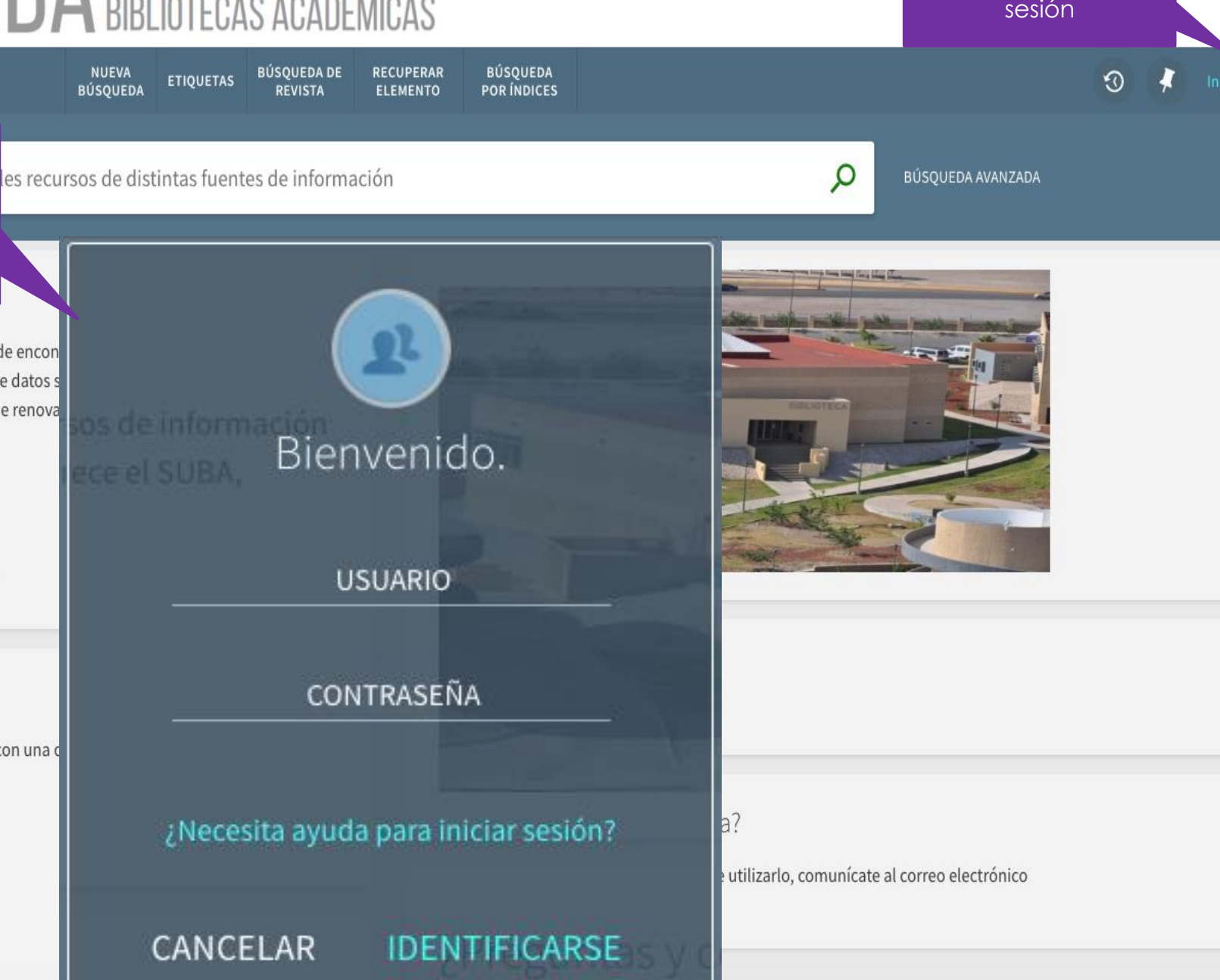

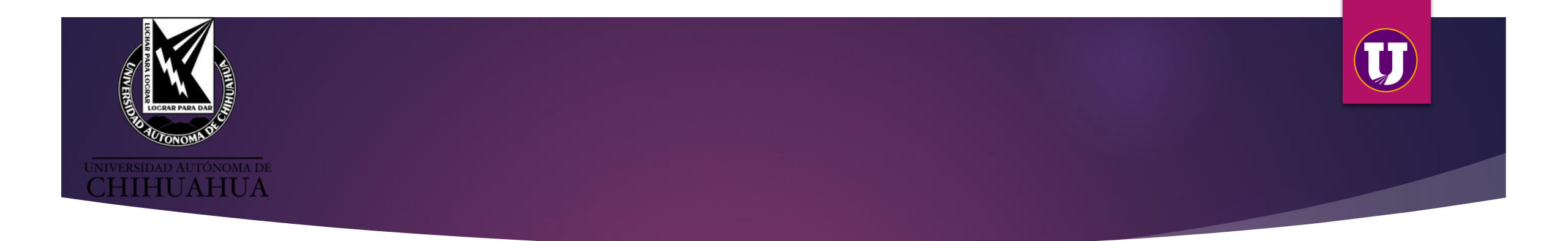

### ¿Qué puedo hacer con mi cuenta de PRIMO?

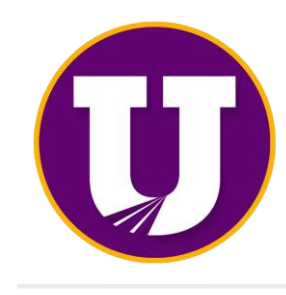

#### Resultados de la búsqueda

### **SUBA** SISTEMA UNIVERSITARIO DE BIBLIOTECAS ACADÉMICAS

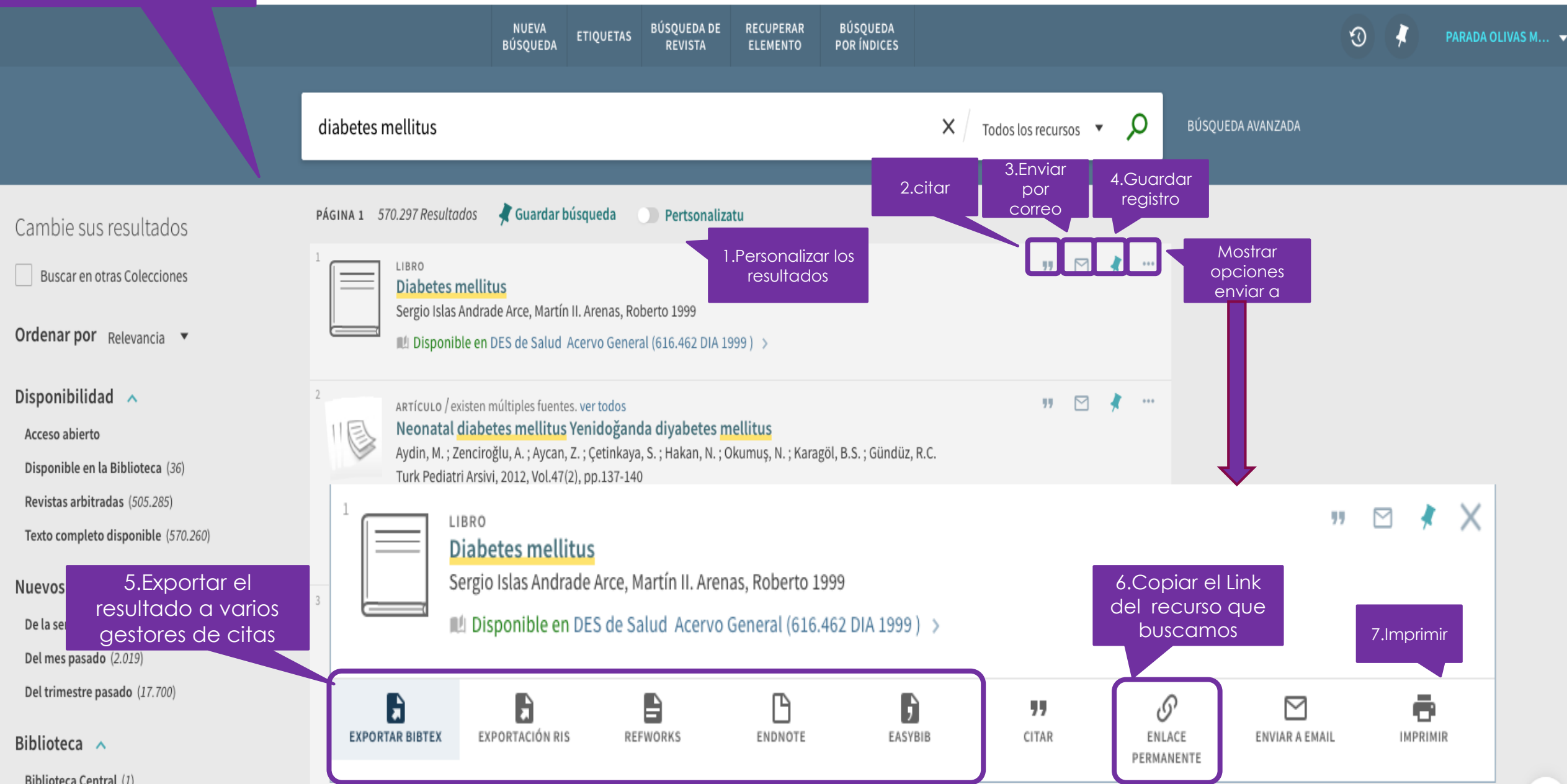

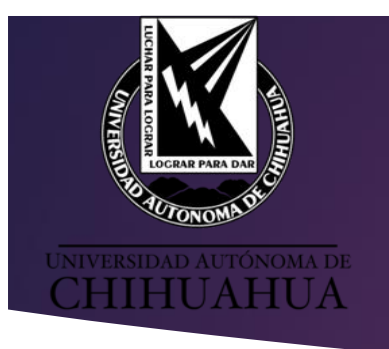

### MENÚ DE MI CUENTA

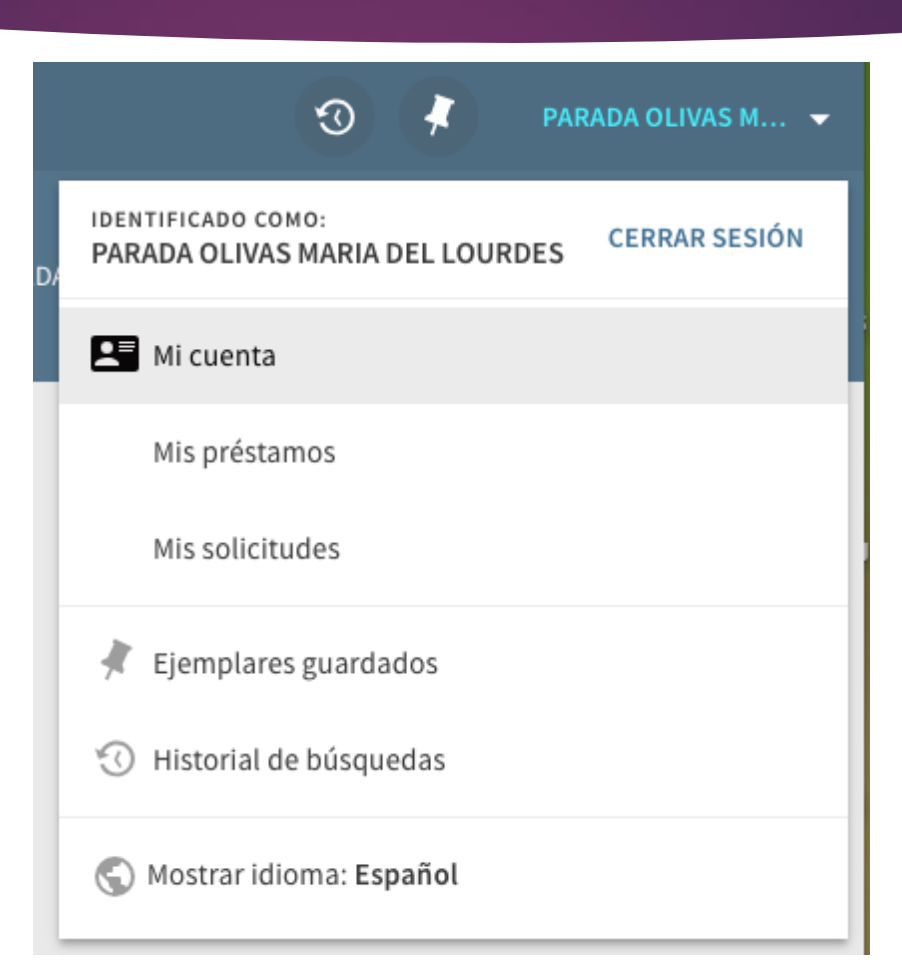

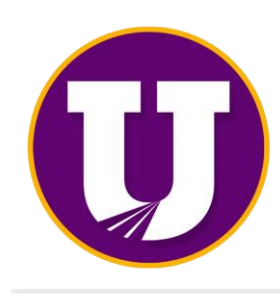

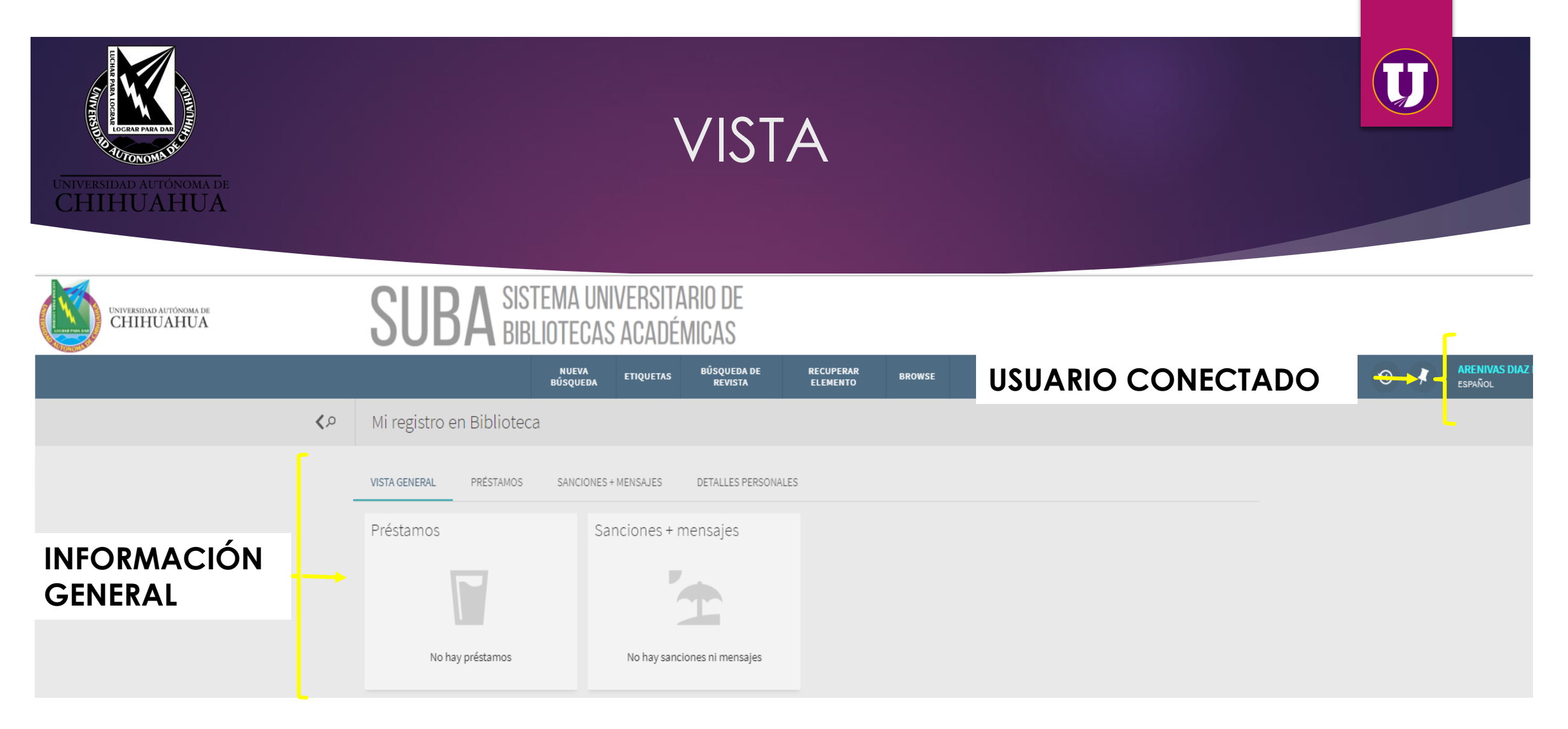

Se muestra el usuario conectado y el idioma en que se encuentra la aplicación.

En la información general se muestran los préstamos actuales, fechas de devolución, opciones de renovación, estatus de adeudo y el histórico de préstamos.

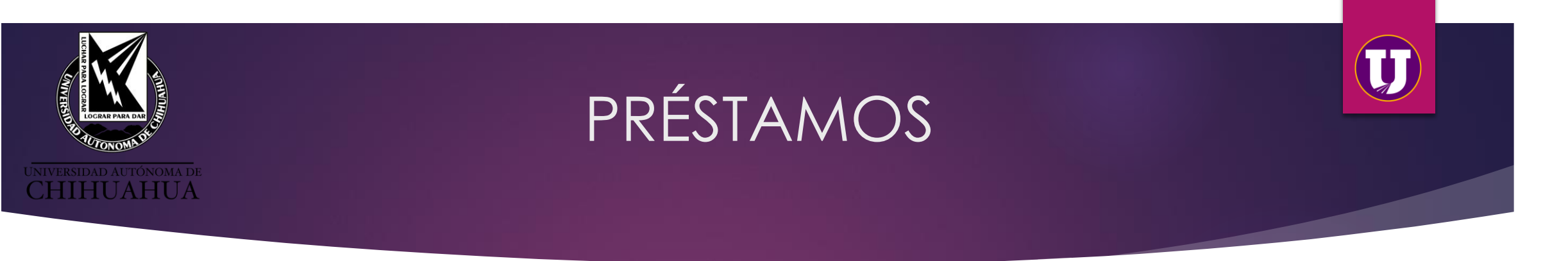

En el siguiente ejemplo se aprecian dos préstamos de forma separada con los campos de título, autor, fecha de vencimiento, biblioteca, clasificación y la opción de renovar todos los libros al mismo tiempo o por separado, esta última opción sólo estará disponible si el libro no ha llegado al estatus de multa.

| Mi registro en Biblioteca                                                         |                                                                                                    |                                                                                                    |
|-----------------------------------------------------------------------------------|----------------------------------------------------------------------------------------------------|----------------------------------------------------------------------------------------------------|
| VISTA GENERAL PRÉSTAMOS () SANC                                                   | CIONES + MENSAJES DETALLES PERSONALES                                                                                                    |                                                                                                    |
| Préstamos Préstamos activos<br>2 Préstamos                                        | Ordenar por                                                                                                    | ▼ Q RENOVAR TODOS Ξ\$                                                                                                    |
| <sup>1</sup> Introduction to optical mineralogy Willia<br>Nesse, William D. autor | Ovencimiento: 22/06/2018, 23:59.<br>Devolver a:Des. de Ingenieria Acervo General<br>549.125 NES 2013                                                                                                    | 🕑 RENOVAR 🗸 🗸                                                                                                    |
| <sup>2</sup> Windows 8 en profundidad María Pérez M<br>Pérez Marqués, María       | Vencimiento <b>: 25/06/2018, 23:59.</b><br>Devolver a:Biblioteca Central Acervo General<br>005.446 PER 2013                                                                                                    | 🕑 RENOVAR 🛛 🗸                                                                                                    |
|                                                                                   | Mi registro en Biblioteca<br>VISTA GENERAL PRÉSTAMOS O SANC<br>Préstamos Préstamos activos *<br>2 Préstamos<br><sup>1</sup> Introduction to optical mineralogy Willia<br>Nesse, William D. autor<br><sup>2</sup> Windows 8 en profundidad María Pérez M<br>Pérez Marqués, María | Mi registro en Biblioteca         VISTA GENERAL       PRÉSTAMOS O       SANCIONES + MENSAJES       DETALLES PERSONALES         Préstamos       Préstamos activos <ul> <li>Préstamos</li> <li>Préstamos</li> <li>Introduction to optical mineralogy Willia</li> <li>Nesse, William D. autor</li> <li>Ovencimiento: 22/06/2018, 23:59.</li> <li>Devolver a:Des. de Ingenieria Acervo General 549.125 NES 2013</li> </ul> Ovencimiento: 25/06/2018, 23:59. <ul> <li>Devolver a:Des. de Ingenieria Acervo General 549.125 NES 2013</li> <li>Windows 8 en profundidad María Pérez M</li> <li>Pérez Marqués, María</li> <li>Vencimiento: 25/06/2018, 23:59.             <ul> <li>Devolver a:Biblioteca Central Acervo General 005.446 PER 2013</li> </ul></li></ul> |

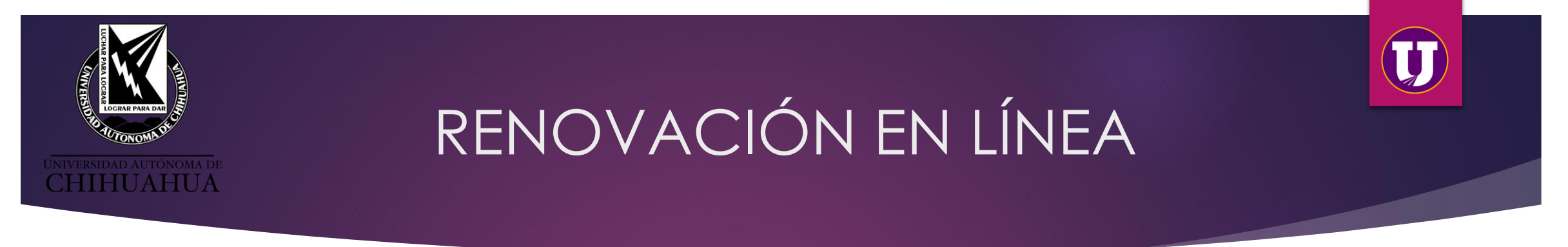

Al momento de dar clic en RENOVAR, automáticamente aparecerá "Renovación exitosa" con un mensaje del titulo del libro y la nueva fecha de vencimiento.

NOTA: Si ya se excedió el número de renovaciones se mostrará un mensaje indicando al usuario que ya no es posible renovar, si el libro ya se encuentra vencido se mostrará el monto del adeudo.

Es importante renovar el día de vencimiento del libro ya que los días de préstamo comenzarán en ese momento.

| VISTA GENERAL                                                                     | PRÉSTAMOS                         | SANCIONES + MENSAJES |                                                                         | DETALLES PERSONALES                        |            |   |                   |    |
|-----------------------------------------------------------------------------------|-----------------------------------|----------------------|-------------------------------------------------------------------------|--------------------------------------------|------------|---|-------------------|----|
| Préstamos<br>2 Préstamos                                                          | Préstamos activos                 | -                    |                                                                         | Or                                         | rdenar por | • | C RENOVAR TODOS   | ≡≎ |
| 'Introduction to optical fue renovado. Vencimiento: 25/06/2018, 23:59 🗙 DESCARTAR |                                   |                      |                                                                         |                                            |            |   |                   |    |
| <sup>1</sup> Windows 8 en<br>Pérez Marqués,                                       | n profundidad María P<br>María    | érez M               | Vencimiento <b>: 25/06</b><br>Devolver a:Biblioteca<br>005.446 PER 2013 | <b>/2018, 23:59.</b><br>a Central Acervo G | eneral     |   | C RENOVAR         | ~  |
| <sup>2</sup> Introduction t<br>Nesse, William I                                   | to optical mineralogy<br>D. autor | Willia               | Vencimiento <b>: 25/06</b><br>Devolver a:Dec. do Jr<br>549.125 NES 2013 | /2018, 23:59.                              | eneral     | R | enovación exitosa | ~  |

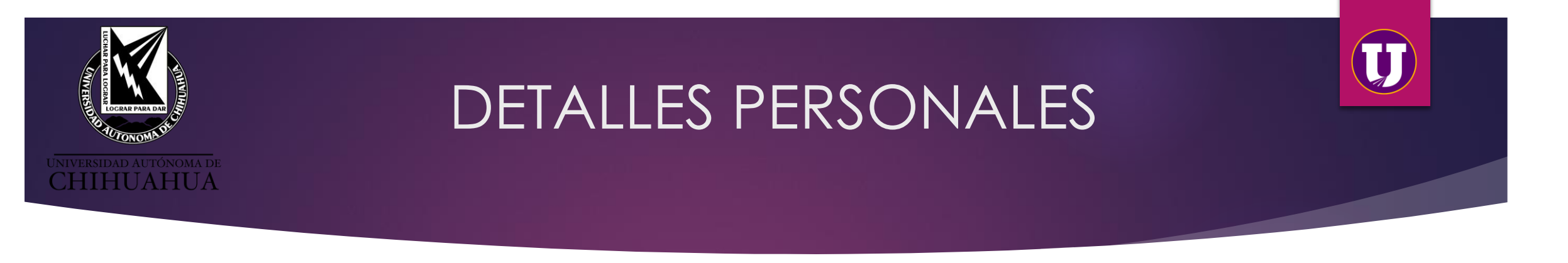

En ésta sección se muestra la fecha de expiración de la cuenta, el idioma de la interfaz y la opción de cambiar la contraseña.

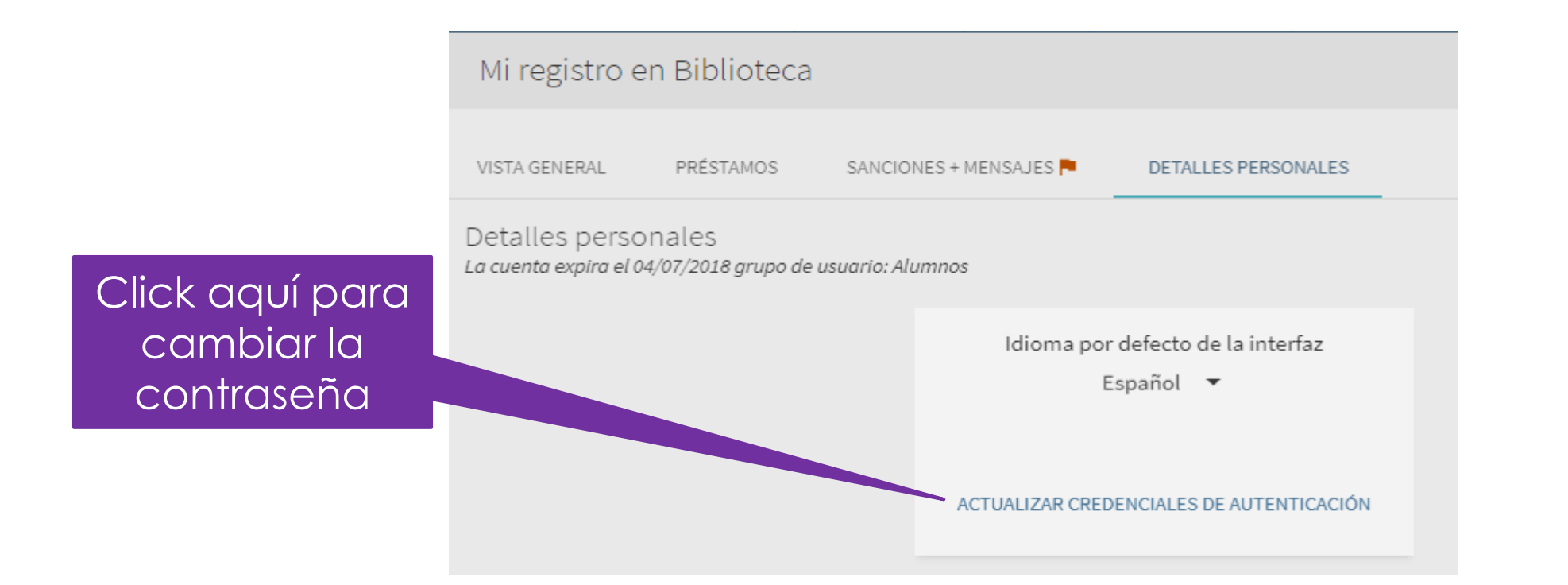

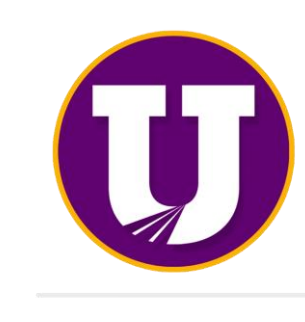

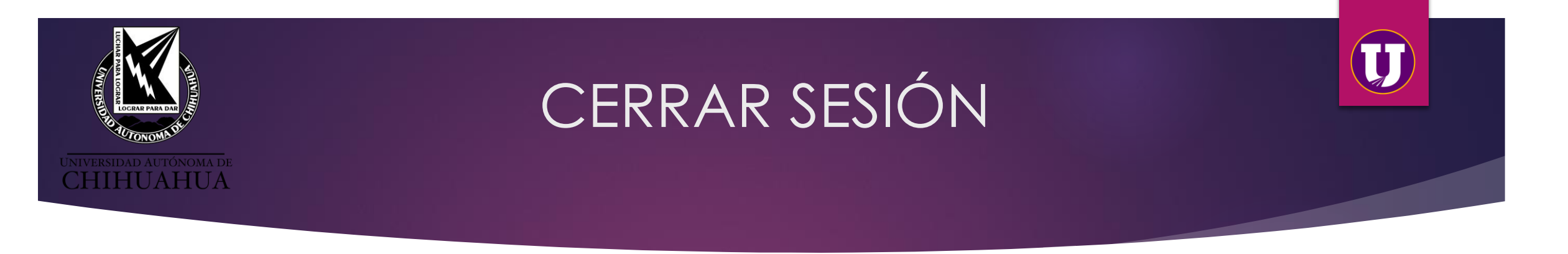

En la esquina superior derecha se debe dar clic en el nombre del usuario, a continuación se ampliará el panel mostrando la opción "FINALIZAR SESIÓN".

#### Nota:

La sesión se cierra por inactividad, pero es importante finalizarla personalmente como cualquier otra cuenta de correo o redes sociales.

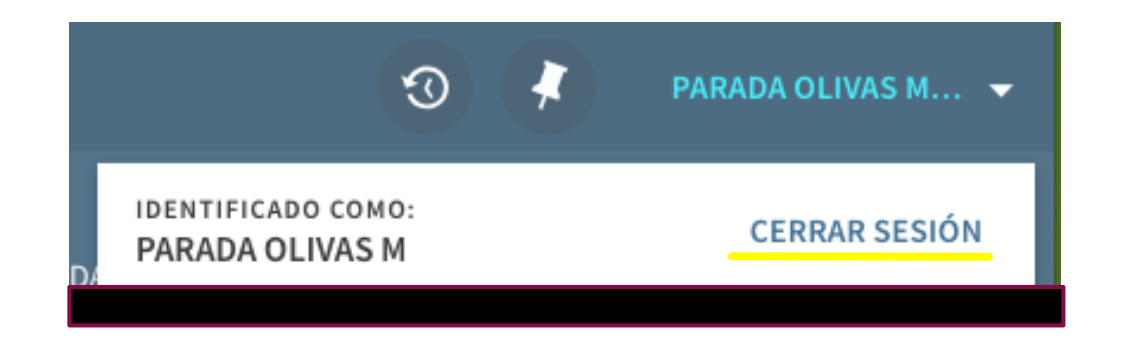

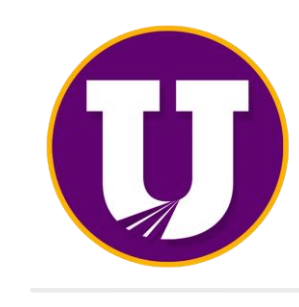

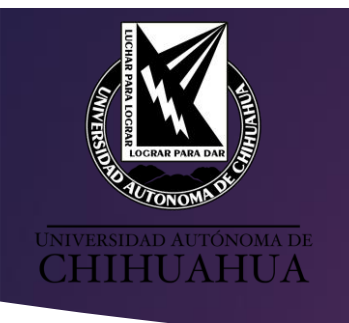

## **RENOVACIÓN EN LÍNEA**

UNIVERSIDAD AUTÓNOMA DE CHIHUAHUA

**Bibliotecas** 

ACERCA  $\sim$  CENTROS  $\sim$  ESTUDIOS  $\sim$ 

El material documental que el usuario tiene en préstamo, también se puede renovar a través de la página **UACH.MX/SUBA** y a continuación dar click en el ícono **renovación en línea**.

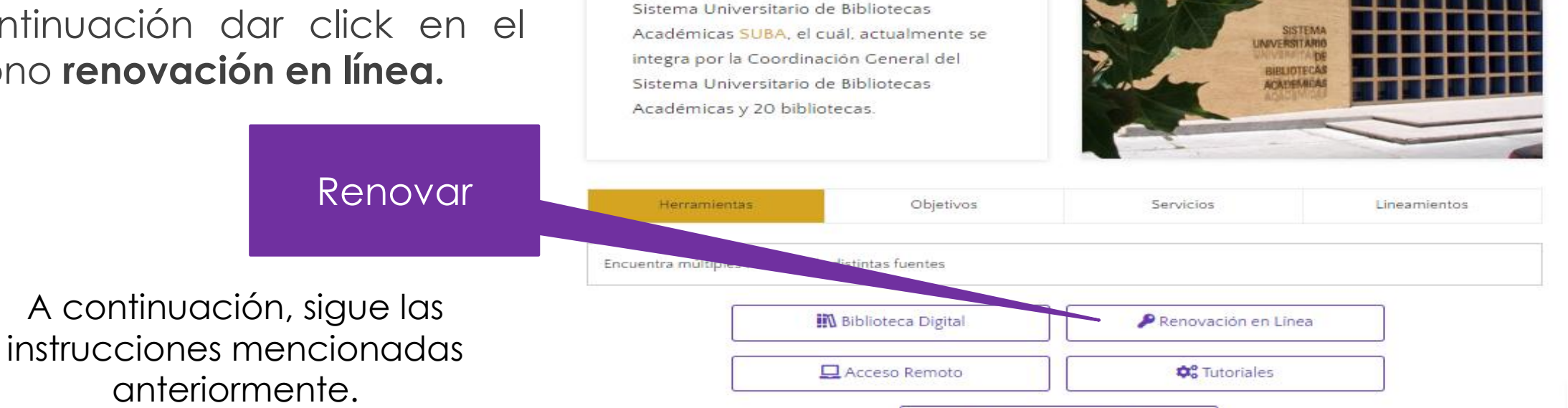

🚰 Buzón de sugerencias

La universidad ofrece una serie de recursos

y servicios de información a través del

ACERCA CENTROS CENTROS